a 一般事項については、付属のクイック ス タート ガイドをご覧になるか、DVD を挿 入し、Studio Welcome 画面-で「Studio 取 扱説明書を開く」をクリックします。 Studio の使い方に関するさまざまなビデオ チュートリアルが

インストールの前に

www.avid.com/studio/s15-tutorials で紹介さ れていますのでご利用ください。

b ご使用のコンピュータがシステム必要条件(製品の箱またはウェブサイトの製品ペ ージ参照)を満たしていることをお確かめ ください。

c Studio をインストールする前にはウィル ススキャンソフトを無効にするようお勧め します。

d Studio のシリアル番号をご用意ください。 シリアル番号は、DVD ケース/スリーブ、 または(ダウンロードした場合)Avid 顧客 アカウントから見つけることができます。 (account.avid.com - マイ プロダクト) e 以前の Studio バージョンをインストール している場合でも、Studio 15 を同じシス テム上にインストールして共存させること ができます。

f Studio は、Windows の .NET Framework を必要とします。これは、必要に応じて自 動的にインストールされます。この処理に は時間がかかることがあります。また、シ ステムを再起動する必要があります。(再 起動はメッセージが表示されますので、指 示に従ってください。)その後は、Studio のインストールが自動的に再開されます。

STUDIO v15 のインストール

## 2.1.1 DVD

a DVD を挿入します。Welcome 画面 が表示されます。 または、DVD のルートフォルダで welcome.exe ファイルをダブルクリッ クします。 b 画面に表示される指示に従います。

標準インス

Step 3 を続けます。

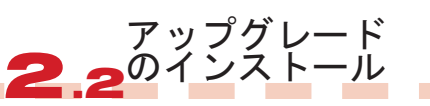

2.2.1 旧バージョンがPCにイ ンストールされている場合

a インストーラが自動的にご利用の バージョンが有効かどうかを確認し ます。 b ディスクからインストールした場合 は、2.1.1 を参照。 c ダウンロードした場合は、2.1.2 を 参照。

## 2.1.2 ダウンロード

a Avid ストアからダウンロードした Studio は、「ドキュメント」フォルダ または指定した場所に \*.exe ファイルで 保存されます。 b\*.exe ファイルを解凍し、作成したフ ォルダの Welcome.exe をダブルクリッ クすると、インストール用の Studio Welcome 画面が表示されます。 c 画面に表示される指示に従います。 d Avid ストアではいつでも Studio を再 度ダウンロードする、またはシリアル 番号を読み込むことができます。 account.avid.com にログインし、ユー ザー名およびパスワードを入力してか ら「マイ プロダクト」をクリックし ます。 e ダウンロードした Studio ファイルは

DVD または外付けのハードディスク などにバックアップして保管してくだ さい。

• Step 3 を続けます。

2.2.2 旧バージョンがPCにイ ンストールされて**いない**場合

a インストール中に Studio が自動的に 有効な旧バージョンの購入証明を求め るため、旧バージョンのシリアル番号 をご用意ください。 b ディスクからインストールした場合 は、2.1.1 を参照。 c ダウンロードした場合は、2.1.2 を 参照。

# アドオンのインストール

#### 3.1 プラグイン Studio Ultimate/Ultimate Collection のみ

a Studio HD ユーザーは Step 3.2 へ進ん でください。 b Studio のインストールの後、専用の Red Giant プラグインをインストールす るよう求められます。 c この時点でプラグイのインストールを 行わなくても、Studio Welcome 画面で 「プラグイン」ボタンを使用していつで もインストールできます。 d Studio のプラグインについては、 www.avid.com/studio/support/s15-content-plugins をご覧ください。

### 3.2 ボーナスコンテンツ

a Studio Welcome 画面では、以下のボー ナスコンテンツのインストール開始も求め られます。
> Hollywood FX Vol. 1, 2, 3 (Studio HD/Ultimate/Ultimate Collection)
> Premium Pack Vol. 2 (Studio Ultimate/Ultimate Collection)
> Creative Pack Vol. 1 (Studio Ultimate Collection) これらのコンテンツパックは Studio 15 に 含まれています。したがって、これらのコ ンテンツを以前の Studio バージョンから 移行する必要はありません。

b ボーナスコンテンツは、Studio Welcome 画面の「ボーナスコンテンツ」ボタンを使用 していつでもインストールできます。 c Studio のコンテンツについては、 www.avid.com/studio/s15-content をご覧く ださい。

初めてご利用になる方:準備が整いました!Pinnacle Studio をご利用いただけます!

• 既存のユーザー: Step 4 を続けます。

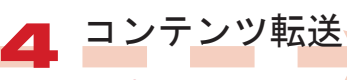

#### Studio 12 または 14 のユーザー は必要ありません。

a前バージョンのコンテンツがない、 または Studio 12 または 14 でコンテ ンツをインストールしてある場合は、 Step 5 へ進んでください。 b 移行可能なコンテンツは、Studio 10 または 11 および以下の製品で購入した タイトル、DVD メニュー、サウンド、 ビデオ FX、オーディオ FX です。 > Studio 10/11 のボーナス DVD > Premium Pack Vol. 1. 2 > VideoSpin > RTFX Vol. 2 c このコンテンツを転送する場合は、 Studio 15 Welcome 画面のコンテンツ 転送ウィザードを実行してください。 またはWindows スタートメニューから

またはWindows スタートメニューから Pinnacle Studio 15 > Tools を実行してください。 d 画面に表示される指示に従います。 e この他の情報は、 www.avid.com/studio/s15-ctw でご覧い ただけます。

• Step 5 を続けます。

インストールについてご不明な点などございましたら、

コーデック、コンテンツ.

a 以前の Studio バージョンでコーデッ

クまたはコンテンツなどの特定の機能

がアクティブまたはアンロックされて いる場合、Studio 15 で簡単に使える

ようにすることができます。Studio メ

アクティベーションキーの再生成を選

ニューバーのヘルプメニューを開き、

www.avid.com/studio/S15-activation

最新バージョンの Pinnacle Studio を

b このトピックに関する詳細は、

プラグインの場合

択します。

をご参考ください。

進備が整いました!

ご利用いただけます!

www.avid.com/studio/support をご参考ください。

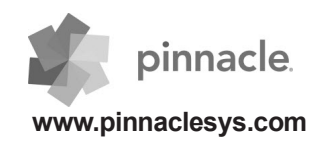

www.pinnaclesys.com

pinnacle

手順書